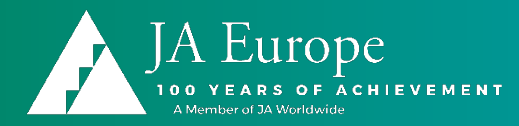

# Skolotāja profils – funkcijas tajā

- Veidot reģistrācijas kodus skolēniem
- O Monitorēt pašvērtējuma aizpildi
- O leplānot, atvērt, monitorēt un aizvērt eksāmenu
- Lejupielādēt atskaites

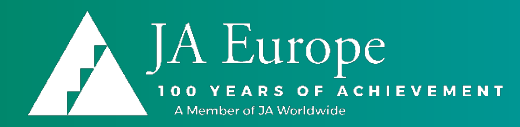

# Ko skolēns var darīt savā profilā?

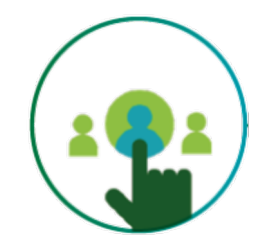

Aizpildīt pašvērtējumu, Veikt izmēģinājuma eksāmenu Kārtot eksāmenu

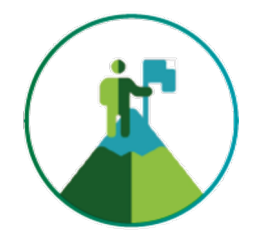

Lejupielādēt atskaiti par pašvērtējumu Lejupielādēt sertifikātu

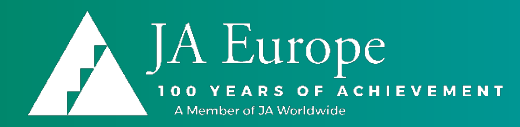

#### Skolotāja profila izveide https://www.esponline.eu lespēja nomainīt Profila reģistrācijai lapas valodu Login English N entrepreneurial skills pass Welcome to the exam platform of the **Enterpreneurial Skills Pass!** Take your PASS to further opportunities! The Entrepreneurial Skills Pass (ESP) is an international qualification that certifies students (aged 15-19), who have had a real entrepreneurship experience, have gained the necessary successfully employed.

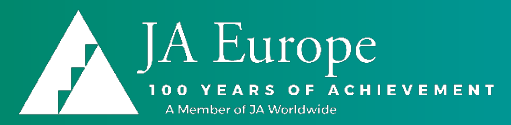

# **Reģistrācijas forma**

#### Reģistrēties

| Vārds                                         |                                                                                 |                                                             |
|-----------------------------------------------|---------------------------------------------------------------------------------|-------------------------------------------------------------|
| Uzvārds                                       |                                                                                 | Pārliecinieties, ka e-pasts<br>ievadīts pareizi, uz to tiks |
| E-pasts                                       |                                                                                 | nosūtīta saite profila                                      |
| dzimums                                       | Lūdzu izvēlēties v                                                              | apstiprināšanai                                             |
| dzimšanas<br>datums                           | Diena 🌣 Mēnesîs Gads 🗘                                                          |                                                             |
| Parole                                        |                                                                                 |                                                             |
| Parolē jābūt visma:<br>viens lielais burts, v | : 8 simboliem, kuriem jāietver vismaz<br>riens cipars un viena īpašā rakstzīme. | Paroles noteikumi                                           |
| Apstiprināt parol                             | i                                                                               |                                                             |
| Neesmu<br>robots                              |                                                                                 |                                                             |
| reCAPTCHA<br>Konfidencialitäte - Noteikumi    |                                                                                 |                                                             |
| Es esmu izlasījis                             | un piekrītu datu aizsardzības līgums .                                          | Kad visa informācija ievadīta un                            |
|                                               | REĢISTRĒTIES                                                                    | apstiprināta                                                |

« Atpakaļ pie pieteikšanās

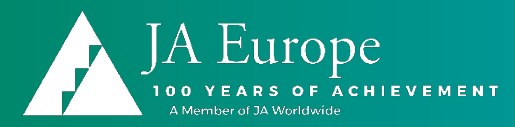

#### Uz e-pastu tiek nosūtīta saite profila apstiprināšanai, kas jāatver 30 minūšu laikā

| Verify email lesūtne ×                                                                              |                         |            | •     | ß   |
|----------------------------------------------------------------------------------------------------|-------------------------|------------|-------|-----|
| ESP Automatic Mail - noreply <noreply@esponline.eu> 0<br/>kam: lindavolane 👻</noreply@esponline.eu> | 7:38 (pirms 58 minūtēm) | ☆          | •     | ••• |
| 🔀 angļu 🔹 > latviešu 👻 Tulkot ziņojumu                                                              |                         | Izslēgt: a | angļu | ×   |

Someone has created a Entrepreneurial Skills Pass account with this email address. If this was you, click the link below to verify your email address

Link to e-mail address verification

-

This link will expire within 30 minutes.

If you didn't create this account, just ignore this message.

♠ Atbildēt
♦ Pārsūtīt

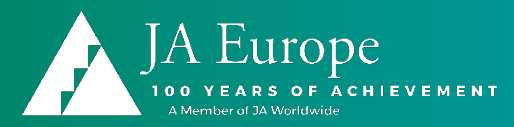

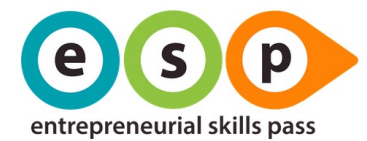

Mans informācijas panelis Mans profils

Skolotāja Profils 💄 Iziet 🛛 Latviešu 🗸

#### Mans informācijas panelis

Lūdzu, izvēlieties darbību!

PIETEIKTIES KĀ DALĪBNIEKAM PIETEIKTIES KĀ SKOLOTĀJAM

Pēc e-pasta apstiprināšanas atverat profilu un piesakat to, kā skolotāja profilu

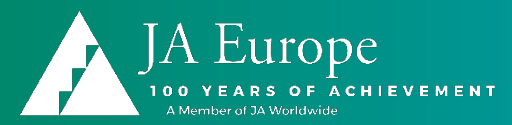

#### Mans informācijas panelis

| TETEIR TIES RA SRI                           |                        |
|----------------------------------------------|------------------------|
| IETEIKTIES KĀ SKO                            | DLOTĀJAM               |
| un piekrītu datu aiz<br><mark>šeit</mark> .) | sardzības noteikumiem. |
|                                              |                        |
|                                              |                        |
|                                              |                        |
| В                                            |                        |
| Sieviešu                                     |                        |
| Diena Mēnesis<br>1 1                         | Gads<br>1990           |
| gmail.com                                    |                        |
|                                              |                        |
|                                              |                        |
|                                              |                        |
| )g<br>Die<br>1<br>B                          | mail.com               |

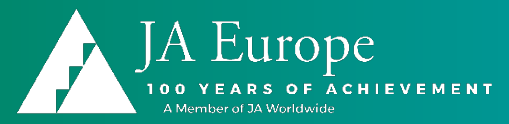

## www.esponline.eu

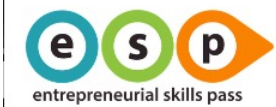

Pierakstīties Reģistrēties

Latviešu 🗸

#### Laipni lūdzam Uzņēmējdarbības kompetences sertifikāta eksāmenu platformā!

Izmantojiet savu caurlaidi, lai atklātu citas iespējas!

Uzņēmējdarbības kompetenču sertifikāts (ESP) ir starptautiska kvalifikācija, kas apliecina skolēnu (vecumā no 15 līdz 19 gadiem), kuriem ir reāla uzņēmējdarbības pieredze, iegūtās nepieciešamās zināšanas, prasmes un kompetences, lai uzsāktu uzņēmējdarbību vai būtu veiksmīgi nodarbināti.

Gala eksāmenu var kārtot mācību pieredzes beigās. Tā mērķis ir novērtēt, apstiprināt un apliecināt skolēnu teorētiskās un faktiskās zināšanas, kā arī viņu kognitīvās un praktiskās prasmes par vissvarīgākajiem biznesa jēdzieniem.

Noskaidro vairāk: http://www.entrepreneurialskillspass.eu↗

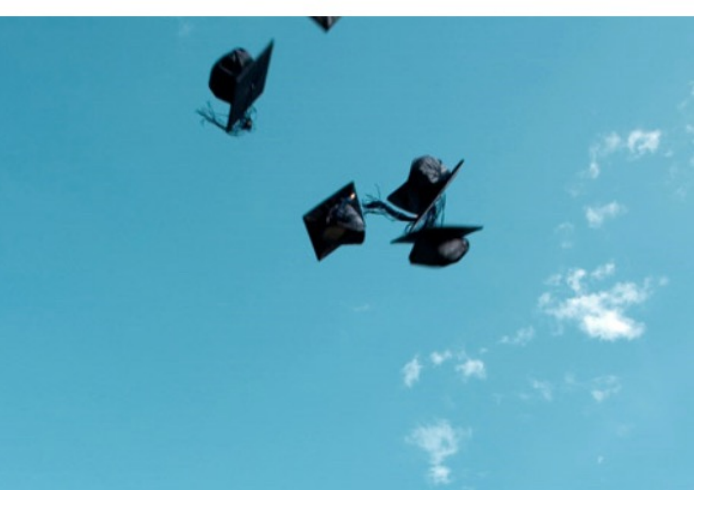

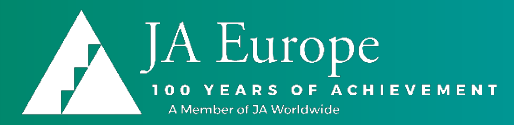

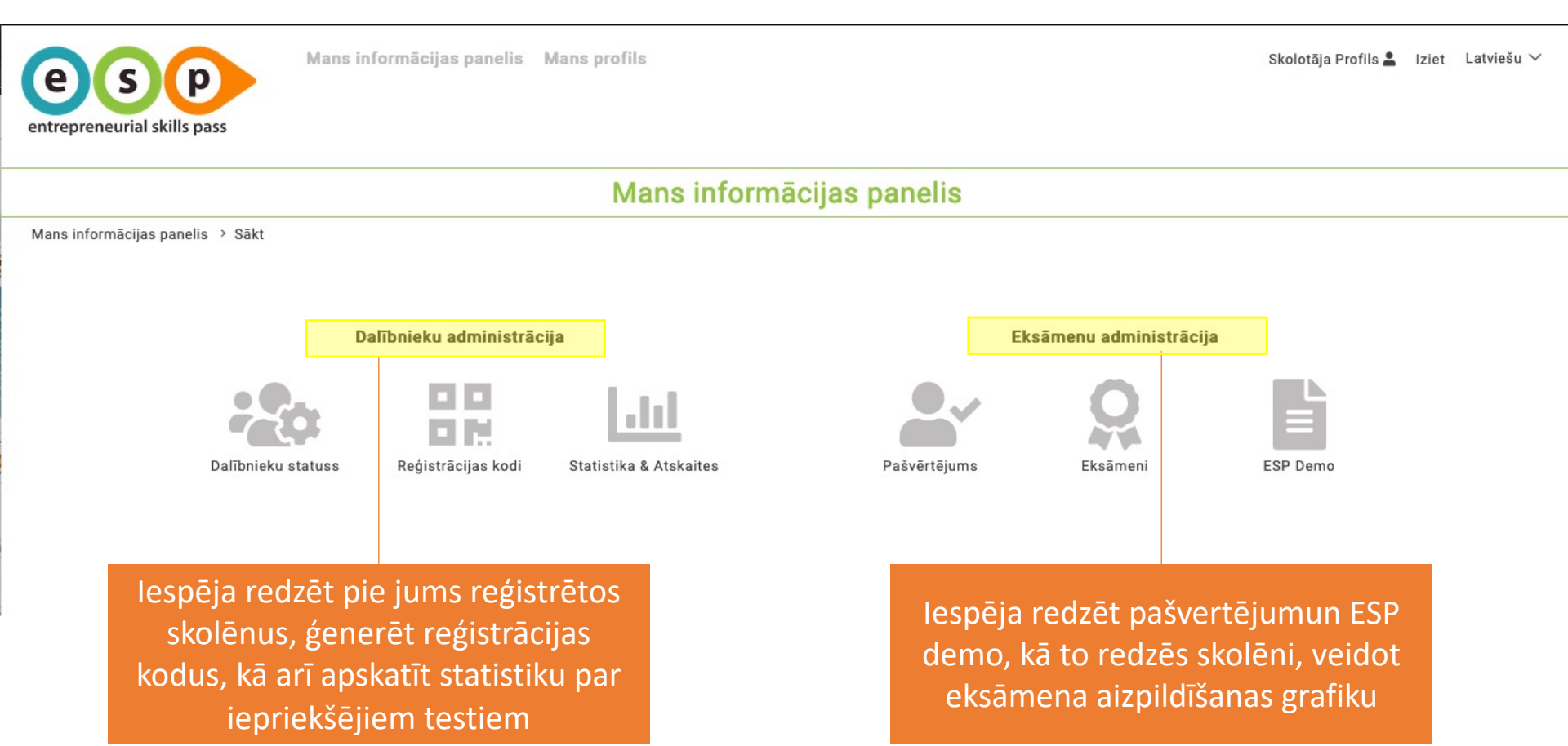

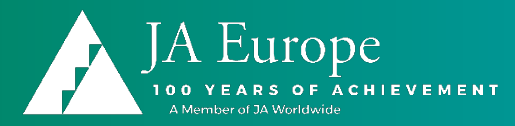

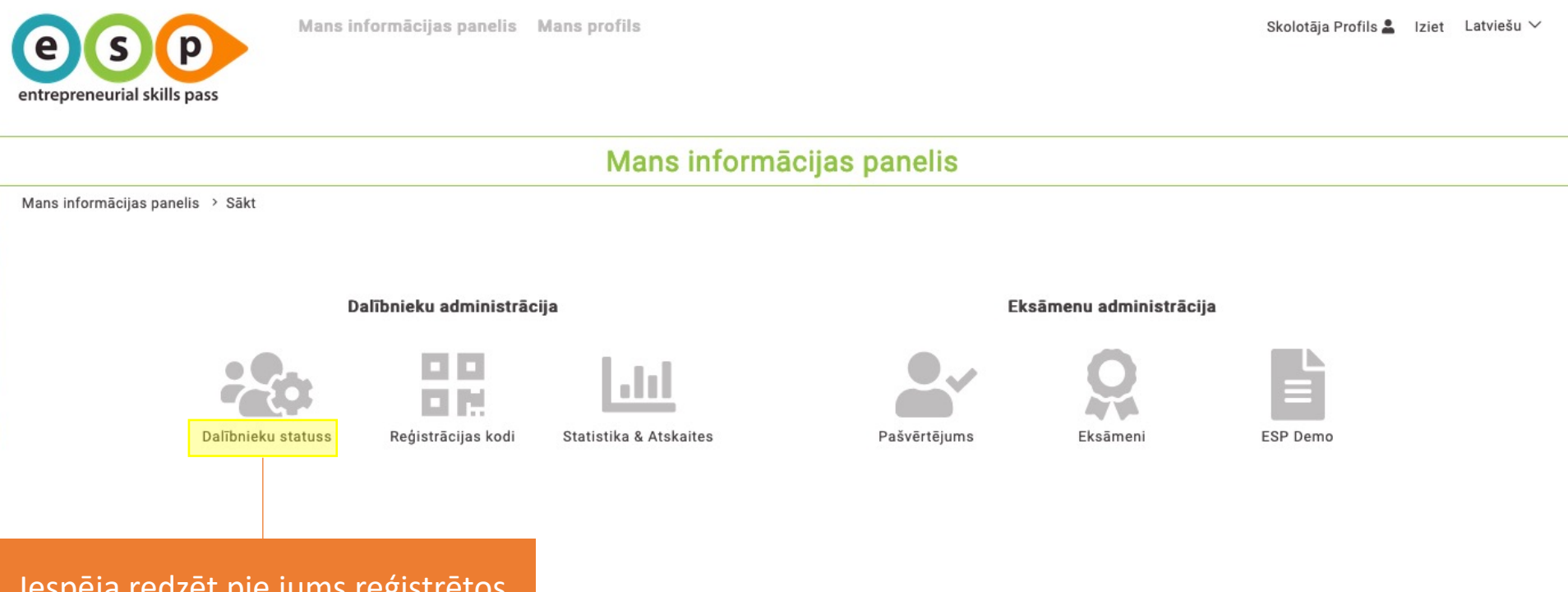

Iespēja redzēt pie jums reģistrētos skolēnus, to, vai viņiem ir aizpildīts pašvērtējums, eksāmena statuss

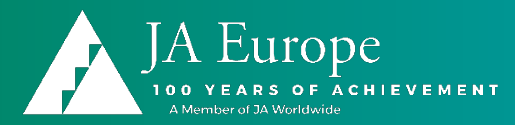

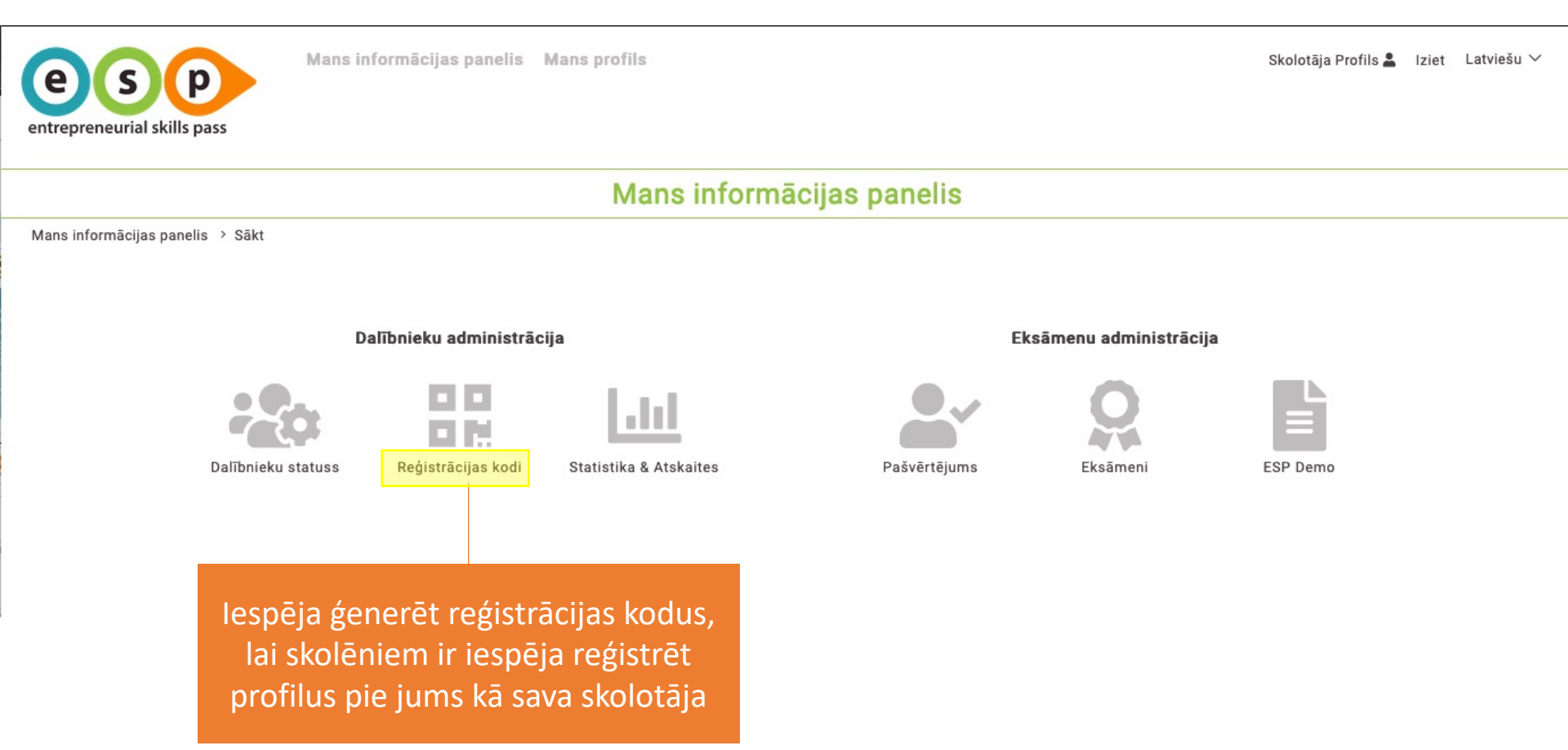

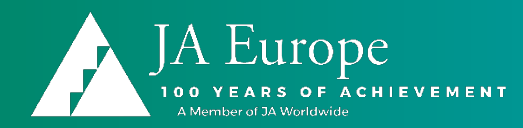

| Norādiet skolēnu skaitu<br>(maksimums 100), kas varēs<br>reģistrēties ar šo kodu | Norādiet die<br>(maksimums 60)<br>pieejams izm | nu skaitu<br>, cik kods būs<br>antošanai | Izvēlēties skolu, ku<br>(svarīgi, ja skolotājs<br>skolēni l | irā skolēns kārtos eksāmenu<br>pasniedz vairākās skolās, kur<br>kārtos eksāmenu) |
|----------------------------------------------------------------------------------|------------------------------------------------|------------------------------------------|-------------------------------------------------------------|----------------------------------------------------------------------------------|
| Mans informā<br>entrepreneurial skills pass                                      | ijas panelis Mans profils                      |                                          |                                                             | Skolotāja Profils 💄 Iziet Latviešu ∨                                             |
|                                                                                  | Reģi                                           | strācijas kodi                           |                                                             |                                                                                  |
| Mans informācijas panelis → Reģistrācijas kodi                                   |                                                | Jauns kods                               |                                                             |                                                                                  |
| norādīt dalībnieku skaitu 5                                                      | Derīgums (dienas) 1                            | 0 O Pārbaudes cer                        | Izvēlēties pārbaudes centru                                 | VISI                                                                             |
| IZV                                                                              | ЕІДОТ КОДИ                                     | Kods:                                    |                                                             |                                                                                  |
|                                                                                  | J                                              | au tiek izmantots                        |                                                             |                                                                                  |
| Kad inforn<br>var spiest                                                         | nācija norādīta,<br>izveidot kodu              |                                          |                                                             | MEKLÊT                                                                           |

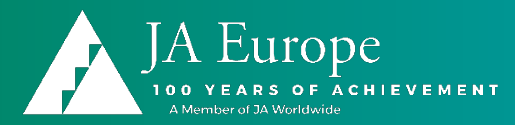

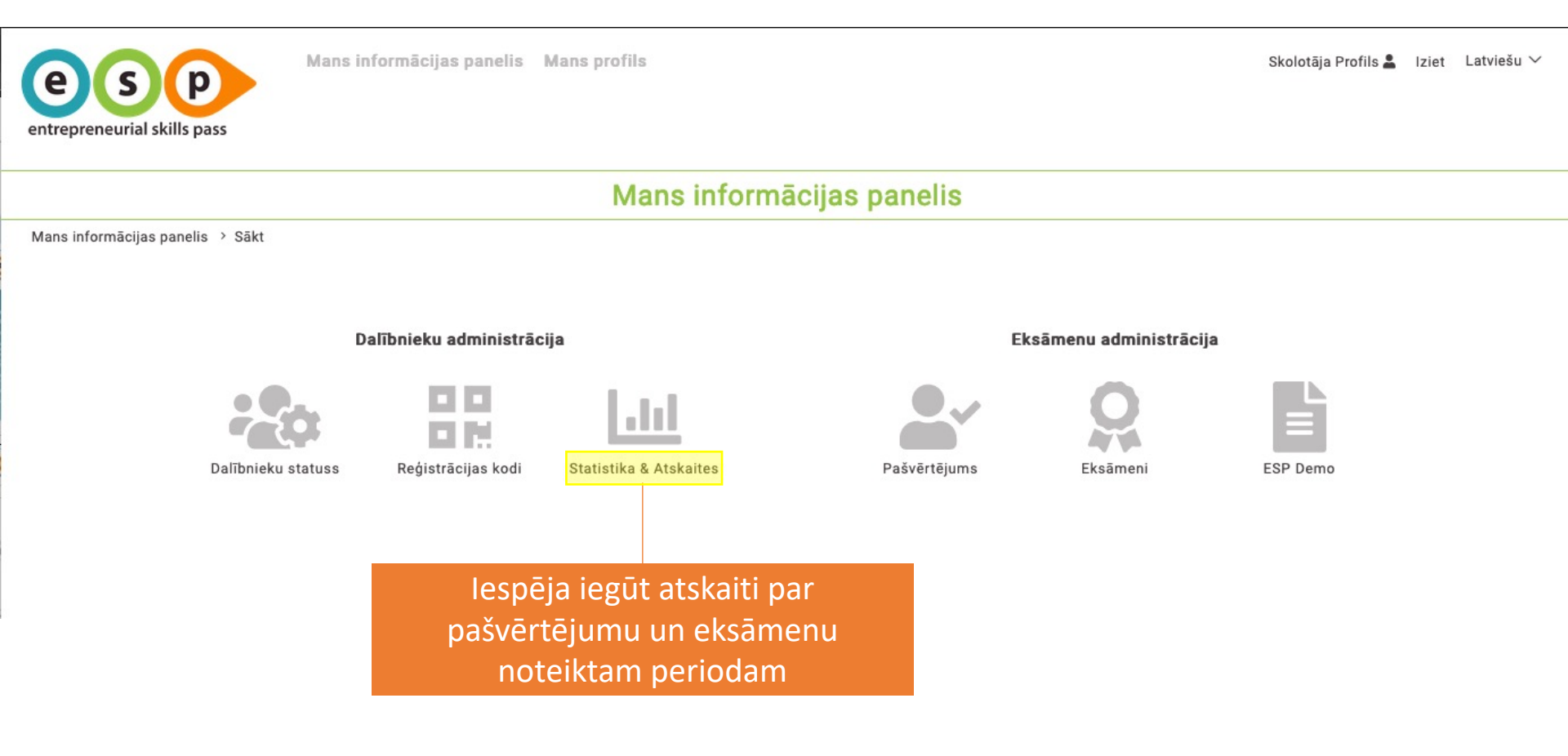

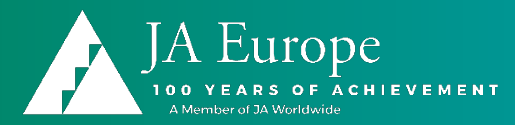

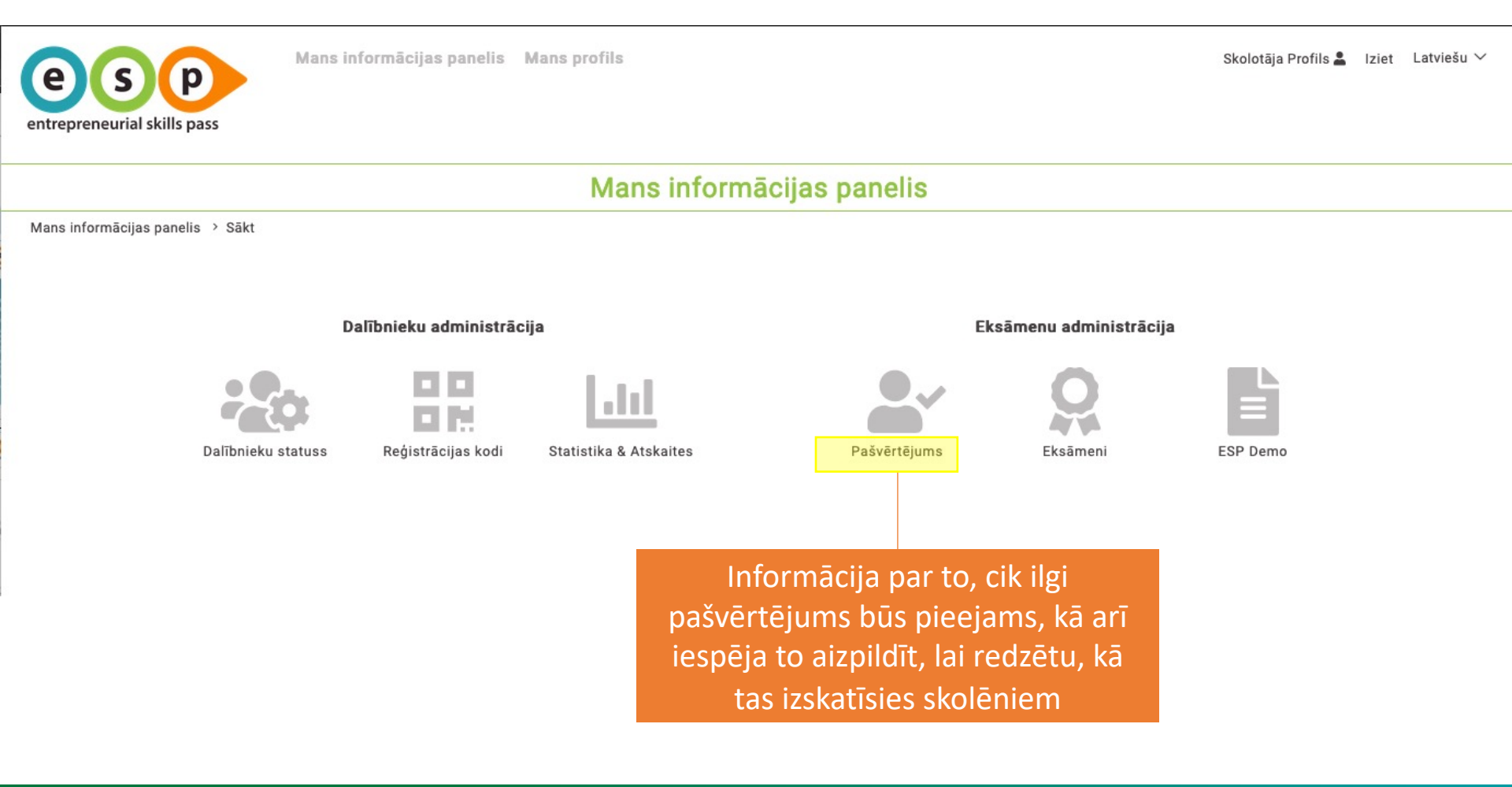

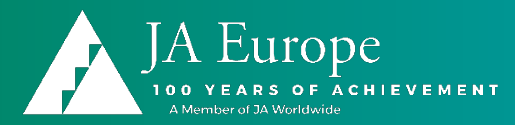

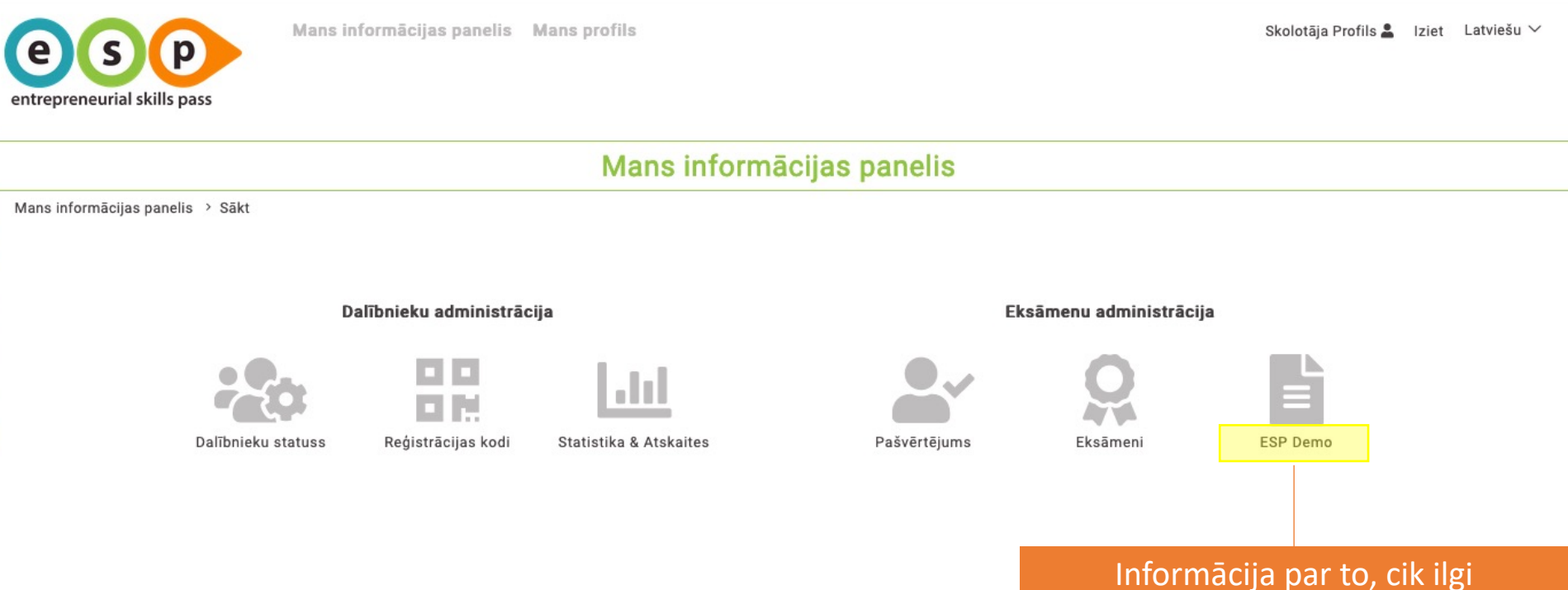

Informacija par to, cik ilgi izmēģinājuma eksāmens būs pieejams, kā arī iespēja to aizpildīt, lai redzētu, kā tas izskatīsies skolēniem

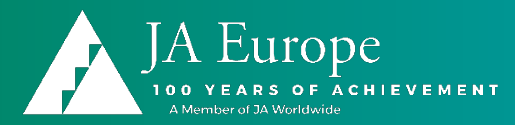

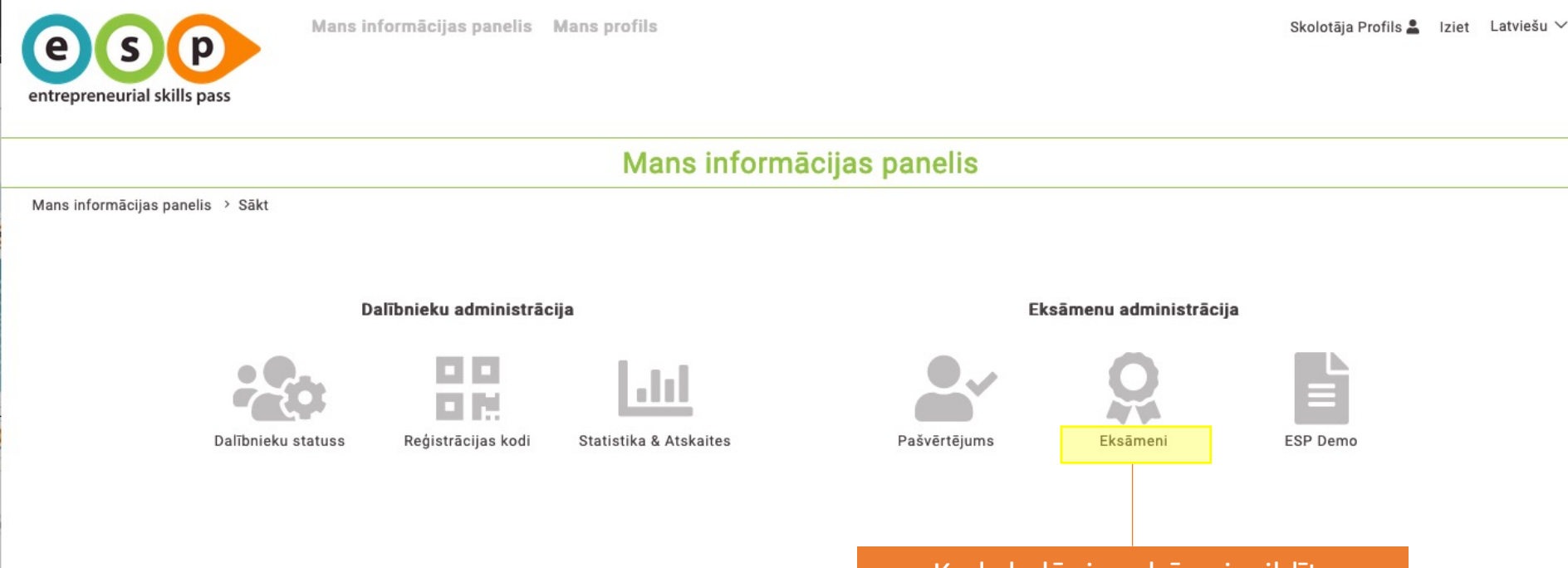

Kad skolēniem būs aizpildīts pašvērtējums, viņi varēs piedalīties eksāmenā – tā datumu, laiku nosakāt jūs šajā izvēlnē

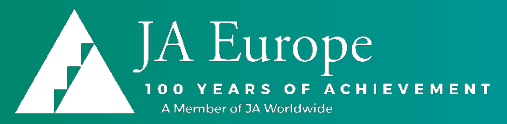

|                |            | Ex              | ams         |          |        |
|----------------|------------|-----------------|-------------|----------|--------|
| nboard > Exams |            |                 |             |          |        |
|                |            | Му              | exams       |          |        |
|                |            |                 |             |          | SEARCH |
| Exam ID        | Start date | Test Center     | Exams count | Status   | Action |
| 205686         | 2020-09-18 | Test 2019-08-27 | 1           | Created  | 0      |
| 205685         | 2020-09-15 | JA Demo Global  | 2           | Approved | 0      |
| 205684         | 2020-09-15 | JA Demo Global  | 1           | Started  | 0      |
| 205680         | 2020-05-22 | JA Demo Global  | 2           | Started  | 0      |
| 205679         | 2020-04-30 | JA Demo Global  | 1           | Closed   | ۲      |
|                | Previous   | Page 1 of 1     | 5 rows      | ~        | Next   |
|                |            |                 |             |          |        |

Eksāmenu sadaļā ir pieejams saraksts ar visiem ieplānotajiem eksāmeniem un var ieplānot jaunus. Eksāmeniem rādās statuss: izveidots, apstiprināts, iesākts, aizvērts.

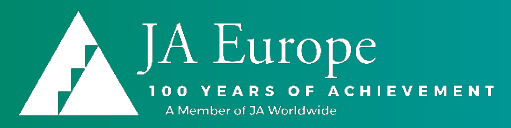

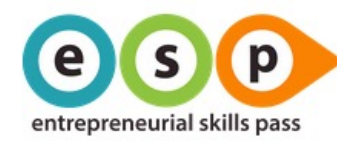

Mans informācijas panelis Mans profils

Skolotāja Profils 💄 Iziet 🛛 Latviešu 🗸

#### Eksāmena reģistrācija

Mans informācijas panelis > Eksāmeni > Eksāmena reģistrācija

|        |   | levadīt l              | aiku    |                 |   |
|--------|---|------------------------|---------|-----------------|---|
| Datums | i | Sākuma laiks           | ٩       | Noslēguma laiks | 0 |
|        |   | Izvēlēties pārbaudes c | entru 🗸 |                 |   |
|        |   | TURPIN                 | IĀT     |                 |   |

Reģistrējot jaunu eksāmenu, jānorāda tā datums un laiks.

Eksāmenu var plānot vienas dienas ietvaros, taču skolēniem vienmēr būs 45 minūtes, lai to aizpildītu. Pēc "turpināt" nospiešanas būs nepieciešams pievienot skolēnus, kas eksāmenu kārtos.

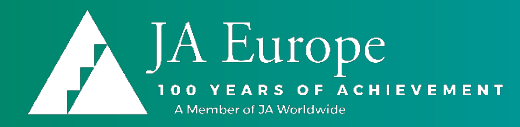

# Eksāmena dienā – uzsākšana, monitorēšana, pārtraukšana

| es              |             | ly dashboe | Start exam for                                            | all                                                      |                                                                   |                                                               | ×                                | Trainer Demo 💄 🛛 Log | gout English 🗸 |
|-----------------|-------------|------------|-----------------------------------------------------------|----------------------------------------------------------|-------------------------------------------------------------------|---------------------------------------------------------------|----------------------------------|----------------------|----------------|
| entrepreneurial | skills pass |            | You are going to<br>to this exam app<br>If you really wan | start this exam<br>pointment any m<br>t to start this ex | . If you continue, y<br>nore and the candic<br>am, confirm by typ | ou cannot add ca<br>dates can start th<br>bing in "YES" in th | ndidates<br>e exam.<br>is field. |                      |                |
| C               | Demo        | Car        |                                                           |                                                          | Γ                                                                 | YES                                                           | ок                               | Ø                    |                |
| [               | Demo        | Car        |                                                           |                                                          |                                                                   |                                                               |                                  | Ø                    |                |
|                 |             |            |                                                           |                                                          |                                                                   |                                                               |                                  |                      |                |
| _               |             |            |                                                           |                                                          |                                                                   |                                                               |                                  |                      |                |
|                 |             |            |                                                           |                                                          |                                                                   |                                                               |                                  |                      |                |
|                 |             |            | Pag                                                       | le 1 of 1                                                | 5                                                                 | rows 🗸                                                        |                                  |                      |                |
|                 |             |            | E                                                         | DIT EXAM                                                 | START EXAM                                                        | FOR ALL                                                       |                                  |                      |                |

Eksāmena dienā tas ir jāaktivizē, lai to izdarītu, eksāmena sadaļā jāizvēlas nepieciešamais eksāmens un jāizvēlas poga "Sākt". Uzlecošajā logā jāievada prasītā informācija (vārds "JĀ")

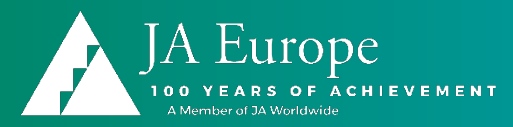

#### Exam information

Exam activation code2697-727-412Date2020-09-15Start time16:02End time18:02Exam ID205685StatusStartedTest CenterJA Demo Global

Status of running exam

REFRESH

Tagad pie informācijas par šo eksāmenu pieejams kods eksāmenam, kas nepieciešams skolēniem, lai tajā piedalītos.

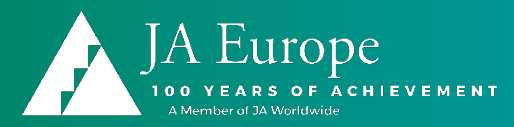

|               |            |                         |        | SEARCH        |
|---------------|------------|-------------------------|--------|---------------|
| Last name     | First name | E-mail                  | Points | Status        |
|               |            |                         |        | Show all      |
| Testcandidate | Second     | second@testcandidate.at | 2      | Participating |
| Testcandidate | Third      | third@testcandidate.at  | 0      | Participating |
| Testcandidate | Fourth     | fourth@testcandidate.at | 0      | Participating |
| Testcandidate | First      | first@testcandidate.at  | 0      | Participating |
|               |            |                         |        |               |
| Previous      | Page 1     | I of 1                  | ows V  | Next          |

Pie eksāmena dalībniekiem tagad arī būs iespēja redzēt visus, kas kārto eksāmenu, saņemtos punktus un dalības statusu.

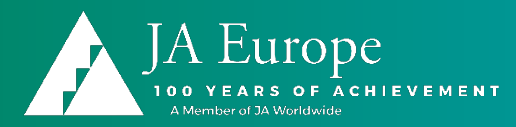

|           |              | Exam 205685         |          |               |            |                    |
|-----------|--------------|---------------------|----------|---------------|------------|--------------------|
| Last name | First name   | E-man               | Points   | Status        |            |                    |
|           |              |                     |          | Show all      | ~          |                    |
| Demo      | Candidate    | candidate2@demo.at  | 0        | Participating |            |                    |
| Demo      | Candidate 67 | candidate67@demo.at | 0        | Partici       | Kaalutatu  |                    |
|           |              |                     |          |               | Kad VISI S | skoleni lesniegu   |
|           |              |                     |          | eks           | sāmenu va  | ai arī beidzies tā |
|           |              |                     |          |               | tad eksām  | ienu var pārtrai   |
|           |              |                     |          |               |            |                    |
| Pre       | vious F      | Page 1 of 1         | 5 rows 🗸 | N             | apstadin   | at. Pec eksamei    |
|           |              |                     |          | D             | ārtraukša  | nas skolēniem v    |

Pēc eksāmena beigām skolēniem statusā rādīsies, ir vai nav nokārtots eksāmens. Skolotājam pieejams .zip fails ar eksāmena sertifikātiem.

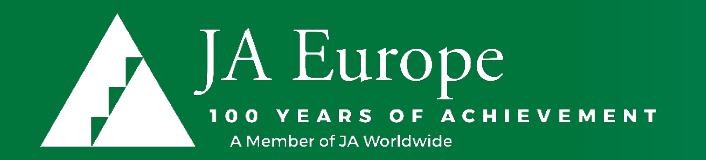

# Jautājumi?

#### www.entrepreneurialskillspass.eu

#### jal@jalatvia.lv

**#JACompany** 

**#ESP\_Pass**